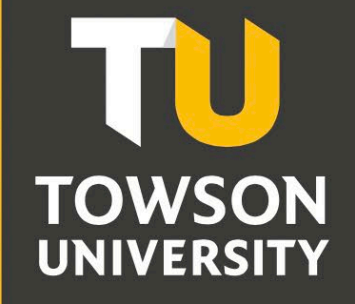

Office of Technology Services OTS Training

# PeopleSoft HCM Navigation

**Reference Guide** 

## **Table of Contents**

| Introduction                           | 3  |
|----------------------------------------|----|
| Logging In and Overview of Environment | 3  |
| Overview of the Environment            | 4  |
| Switching Homepages                    | 4  |
| Navigation                             | 5  |
| Using Tiles                            | 5  |
| My Homepage Personal Data Summary Tile | 6  |
| Using the Navigator                    | 7  |
| Additional Navigation Techniques       | 8  |
| Recent Places                          | 8  |
| My Favorites                           | 9  |
| Opening a New Window                   | 10 |
| Logging Out                            | 10 |

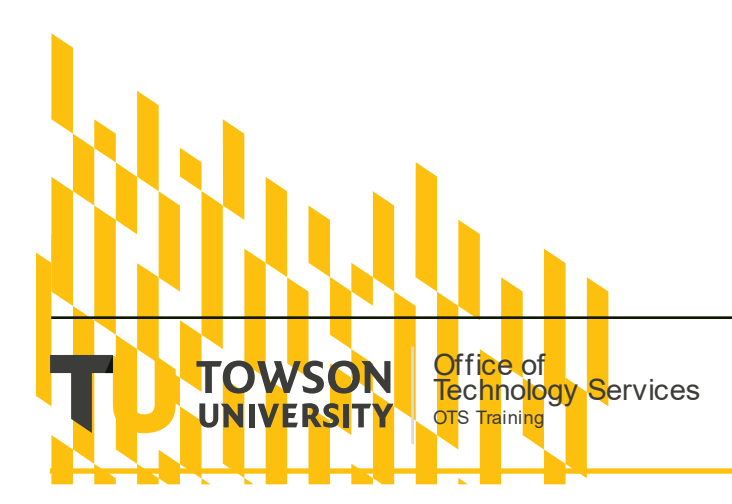

OTS Publication: tosO4 05/30/2021• training@towson.edu © 2021 Towson University. This work is licensed under the Creative Commons Attribution-NonCommercial-NoDerivs License. Details available at http://www.towson.edu/OTStraining

# Introduction

PeopleSoft HCM is used by faculty and staff to view and update personal data as well as by departments. For example, Human Resources and Payroll use PeopleSoft HCM to enter job data and the Provost's Budget Office can access faculty contracts. With the upgrade to PeopleSoft, you will see enhancements to the user experience with an updated, simplified, and contemporary user interface. The fluid user interface allows seamless movement between different devices that are adaptive and responsive in nature as well as accessible. This self-help document will step through these enhancements with topics including, logging in, overview of environment, navigation using the tiles and the navigator, creating favorites and more.

**Note:** This self-help document is a macro view of the environment but does not necessarily address specific tasks performed. Frequently used tasks will be used as examples, however.

# Logging In and Overview of Environment

1. From your favorite browser, type **towson.edu** and press ENTER.

Note: TU Online Services is not supported by Internet Explorer.

2. In the top navigation, click Faculty & Staff and then MyTU.

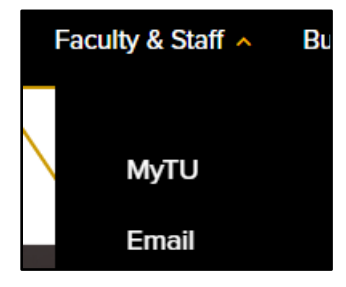

Figure 1

Note: Alternatively, you could type towson.edu/mytu in the address bar and skip steps 1 and 2.

3. Click the **PeopleSoft HCM** tile.

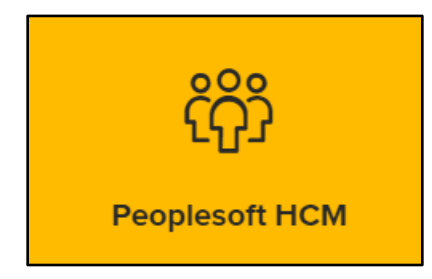

Figure 2

4. You may be prompted to enter your Username (NetID) and Password and click Login.

Note: You may have to authenticate through Duo.

5. You will enter **My Homepage** and will see the Personal Data Summary tile. You **may** also see a Classic Home tile (though this may be temporary).

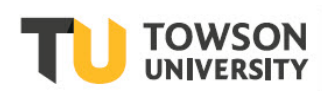

## **Overview of the Environment**

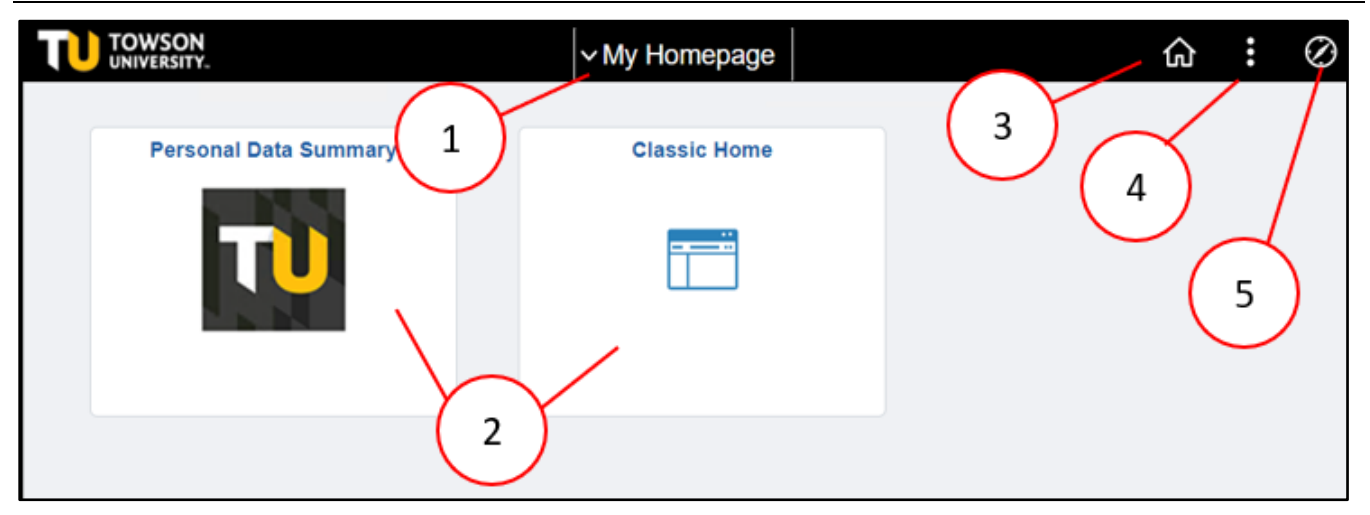

#### Figure 3

| NUMBER | TITLE                      | DESCRIPTION                                                                                                    |
|--------|----------------------------|----------------------------------------------------------------------------------------------------|
| 1      | Homepage Drop-Down<br>Menu | By default, you will see My Homepage. The Departmental<br>Homepages that you have access to appear here as well. Click<br>the down arrow to move between Homepages. |
| 2      | Tiles                      | Shortcut to most frequently used commands for whichever departmental homepage is chosen.                                                                            |
| 3      | Home                       | Returns you to the main web page (starting point on the site).                                                                                                    |
| 4      | Actions Menu               | From this menu, you can open a new window, revise your preferences or Sign Out.                                                                                     |
| 5      | Navigator                  | Reveals a menu where you can return to recent places, go to your favorites or open the Navigator.                                                                   |

## Switching Homepages

The default view is to see **My Homepage**. However, if you are in Human Resources, Payroll, or the Provost's Office, you may switch to a departmental homepage.

1. Click on the **Homepage drop-down arrow** to see other departmental homepages that you have access to. In this example, an employee from HR will see the Human Resources Homepage.

| ∽ My Homepage            |  |  |
|--------------------------|--|--|
| My Homepage              |  |  |
| Human Resources Homepage |  |  |

Figure 4

2. Click on the desired **Homepage** and the tiles will reflect your permission level.

| ✓ Human Resources Homepage |               |                  |  |  |
|----------------------------|---------------|------------------|--|--|
| Query Manager              | Job Data      | Leave Plans      |  |  |
| Personal Data              | Position Data | Org Chart Viewer |  |  |

Figure 5

# Navigation

There are 2 main ways to navigate the new Peoplesoft HCM environment: using the tiles or using the navigator. The **Tiles** reflect those tasks that are most frequently used and provide a shortcut. The **Navigator** mimics previous versions and is menu driven. Additional ways to navigate are also covered in this section including **Recent Places** and **My Favorites**.

## Using Tiles

Depending on the whether you are looking at My Homepage or a Department Homepage, you will see a variety of tiles. These tiles reflect the most frequently used functions. Examples include but are not limited to:

- My Homepage
  - Personal Data Summary
- Human Resources Homepage
  - Query Manager
  - Job Data
  - Org Chart Viewer

- Payroll Homepage
  - Query Manager
  - Timesheet Administration
  - Payroll Processing

## My Homepage Personal Data Summary Tile

1. Click on a tile. In this example, we will be using the **My Homepage** tile as an example and will choose the **Personal Data Summary** tile.

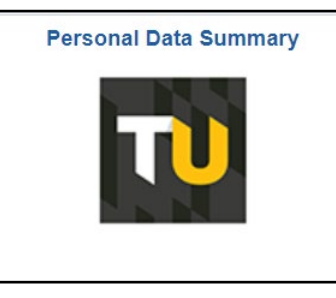

#### Figure 6

2. You will see a variety of personal information. Note that some of the categories of information can be updated by the user. If there is a **Change....** button under a category, you may be able to click on it and make changes.

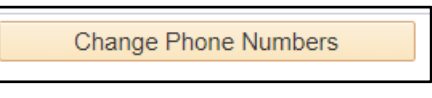

#### Figure 7

Note: Move down to Employee Information and note the Workday Benefits ID.

| <ul> <li>Employee Information</li> </ul> |                    |
|------------------------------------------|--------------------|
| Date of Birth                            |                    |
| Military Status                          | Not indicated (ED) |
| Original Start Date                      | 08/17/2016         |
| Workday Benefits ID                      |                    |
|                                          |                    |

#### Figure 8

3. Click the Home icon to return to My Homepage

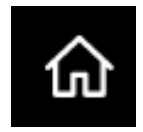

Figure 9

## Using the Navigator

If you have used a previous version of PeopleSoft HCM, the Navigator will allow you to navigator through a series of menus to reach your destination in a similar manner. If you had the navigation steps memorized, the good news is - the steps are same. The biggest difference is the Navigator is now on the right and the menu options are larger and easier to maneuver through. Please note, you may not be able to perform all task using the tiles – so this is another reason to use the Navigator.

1. In this example, we will look at our compensation history. Click the **NavBar** icon in the upper right-hand corner of the window.

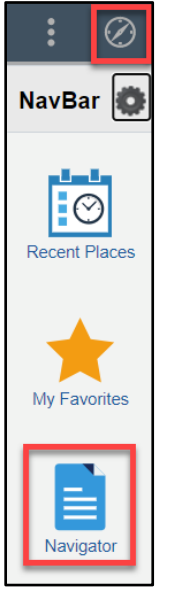

#### Figure 10

- 2. Click the **Navigator** icon. The **Navigator** will expand with the menu options available depending on your access level.
- 3. Click Self Service.

| Towson Mods  | > |
|--------------|---|
| Self Service | > |

Figure 11

4. Click **Payroll and Compensation**. Notice as you navigate, you can click the **Back** arrow to return to the previous menu. You can also click the **Back to Route** button located on the right-hand side of the Navigator menu.

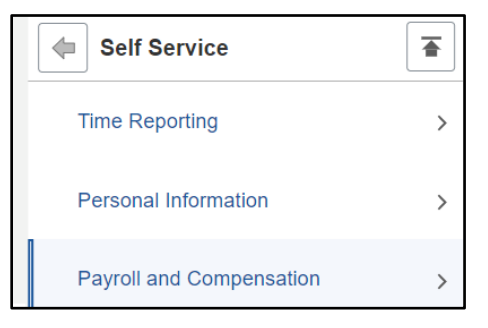

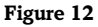

#### PeopleSoft HCM: Reference Guide

5. Click Compensation History.

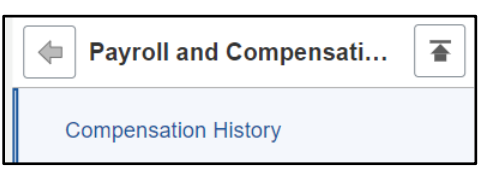

Figure 13

6. The Compensation History page will appear.

| Compensation   | n History  |               |                 |             |                 |                                   |
|----------------|------------|---------------|-----------------|-------------|-----------------|-----------------------------------|
| Compensation H | istory     |               |                 |             | Personalize Vie | w All   🔣 First 🕢 1-9 of 9 🕟 Last |
| Date of Change | Amount     | Change        | Туре            | Source      | Currency        | Job Title                         |
| 01/01/2021     | 80.027.000 | 1,785,888,894 | Pay Rate Change | Base Salary | USD             | Ng, Haman Resources               |
| 02/25/2020     | 10.146.000 | 4,303,988,888 | Pay Rate Change | Base Salary | USD             | Mg. Human Resources               |
| 01/01/2020     | 10,000,000 | 141.000       | Pay Rate Change | Base Salary | USD             | Mg. Human Resources.              |
| 08/19/2019     | **.***     | 1,000,00000   | Pay Rate Change | Base Salary | USD             | Hig Haran Resources               |

Figure 14

#### 4. Click the Home icon to return to My Homepage

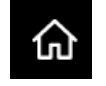

Figure 15

## Additional Navigation Techniques

### **Recent Places**

Recent Places will save the last 10 places you have visited.

- 1. Click the **NavBar** icon in the upper right-hand corner of the window.
- 2. Click Recent Places.

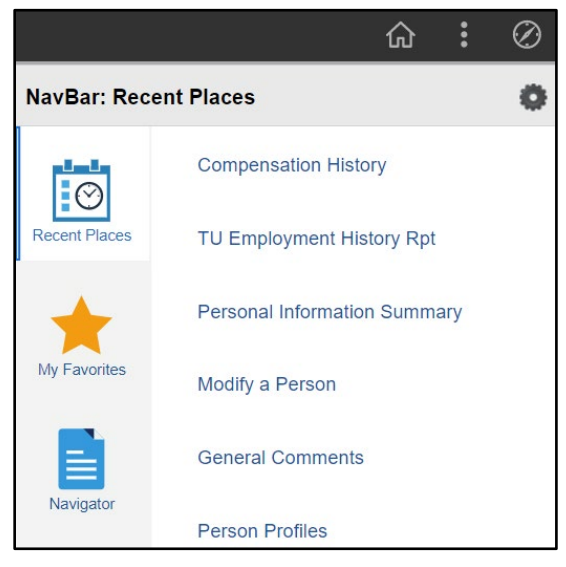

#### Figure 16

3. Click on one of the 10 last places you navigated to, and you will return there.

#### My Favorites

If you have certain tasks you perform on a regular basis, you may add them to My Favorites in the Nav Bar. This way, you can quickly return to them in a couple easy steps. Please note that your current favorites will be imported into the new system.

- 1. Navigate to the place you wish to add to My Favorites (using the Navigator or the Tiles).
- 2. Click the Actions icon and then click Add to Favorites.

|                  | ሴ  | : |
|------------------|----|---|
| New Window       |    |   |
| Add to Favorites | J. |   |

Figure 17

3. The **Add to Favorites** dialog box will appear. You can keep the label provided or type your own more meaningful label. Click **Add**.

| Add To Favorites     | ×   |
|----------------------|-----|
| *Favorite Label      |     |
| Compensation History | Add |

Figure 18

4. A Message box will confirm the addition. Click OK.

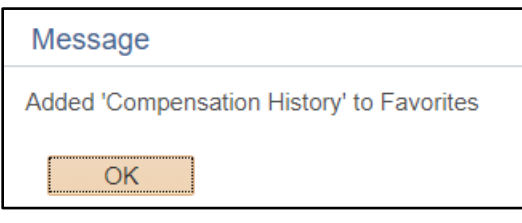

Figure 19

5. Click the NavBar and then click My Favorites to locate your favorites.

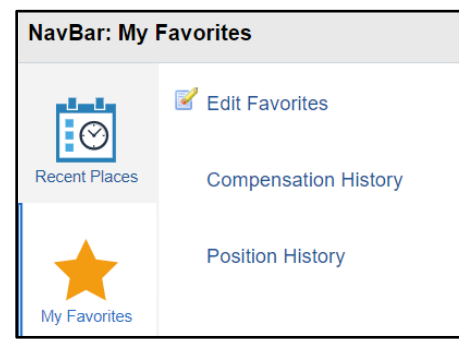

Figure 20

#### **Opening a New Window**

You may open a new browser window so you can navigate anywhere without disturbing the original page you are on. You can open as many windows as needed. There are 2 ways to open a New Window, depending on your location within the system.

1. Click the Actions Menu icon and then click New Window.

|            | 仚 | : |
|------------|---|---|
| New Window |   |   |
| -          |   |   |

Figure 21

#### OR

Click the **New Window** link located in the upper right-hand corner of the window.

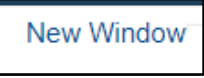

#### Figure 22

2. A new browser tab will open. Use a tile or the Navigator to reach your desired destination. Notice the tabs will reflect the destination in each window.

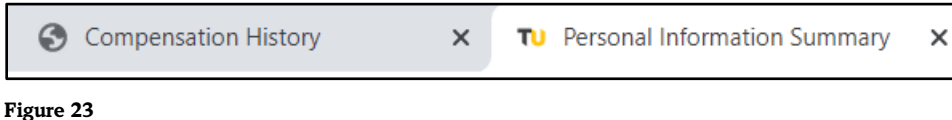

Figure 23

# Logging Out

- 1. Click the **Actions** icon in the upper right-hand corner of the window.
- 2. Click Sign Out.

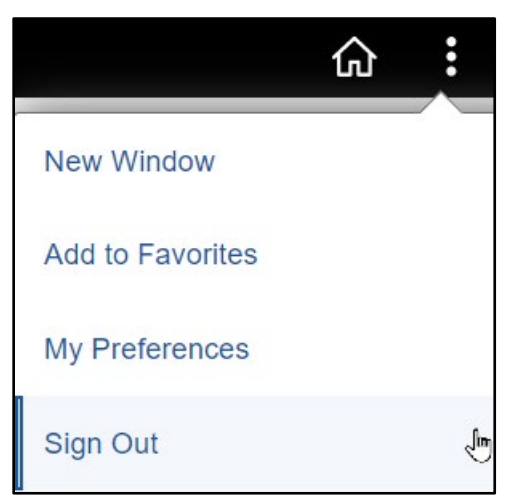

#### Figure 24

Note: If you have more than one window open, you must Sign Out of all windows.